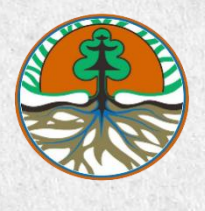

# 2024 PANDUAN PANDUAN PENGGUNAAN PENGGUNAAN SISREDE

PENGINPUTAN APLIKASI SISREDD BERBASIS WEB FRAMEWORK LARAVEL

# DAFTAR ISI

| DAFTAR ISI                             | . 2 |
|----------------------------------------|-----|
| DAFTAR GAMBAR                          | .3  |
| 1. PENDAHULUAN                         | .4  |
| 1.1. Latar Belakang                    | 4   |
| 1.2. Tujuan Penulisan Dokumen          | .4  |
| 2. TUTORIAL PENGGUNAAN PORTAL          | . 5 |
| 2.1. Mengakses Halaman Beranda Website | 5   |
| 2.2. Menginputkan kegiatan             | .6  |
| 2.3. Email Verifikasi                  | . 8 |
| 2.4. Verifikasi Admin SISREDD          | . 9 |
| 2.5. Halaman dashboard                 | . 9 |
| 2.6. Menu Kegiatan                     | 10  |
| 3. PENUTUP                             | 16  |

# DAFTAR GAMBAR

| Gambar 1. Beranda Website                              | 5  |
|--------------------------------------------------------|----|
| Gambar 2. Content Beranda                              | 5  |
| Gambar 3. Halaman Login                                | 6  |
| Gambar 4. Halaman register(informasi umum kegiatan)    | 6  |
| Gambar 5. Halaman register(Lokasi dan jadwal kegiatan) | 7  |
| Gambar 6. Halaman register(Jenis pendanaan)            | 7  |
| Gambar 7. Halaman register(Data akun)                  | 7  |
| Gambar 8. Halaman verifikasi email                     | 8  |
| Gambar 9. Halaman verifikasi email                     | 8  |
| Gambar 10. Verifikasi admin sisredd                    | 9  |
| Gambar 11. Halaman dashboard                           | 9  |
| Gambar 12. Menu Kegiatan                               | 10 |
| Gambar 13. Informasi Umum Kegiatan                     | 10 |
| Gambar 14. Jadwal Kegiatan                             | 11 |
| Gambar 15. Lokasi Kegiatan                             | 11 |
| Gambar 16. Jenis Pendanaan Kegiatan                    | 11 |
| Gambar 17. Simpan Aksi                                 | 12 |
| Gambar 18. Fitur Filter                                | 12 |
| Gambar 19. Ajukan Kegiatan                             | 12 |
| Gambar 20. Fitur Filter                                | 13 |
| Gambar 21. Data teknis                                 | 13 |
| Gambar 22. Upload Excel                                | 14 |
| Gambar 23. pilihan safeguard                           | 14 |
| Gambar 24. lanjutan isian safeguard                    | 14 |
| Gambar 25. lanjutan isian safeguard                    | 15 |
| Gambar 26. Verifikasi data teknis                      |    |

## 1. PENDAHULUAN

#### 1.1. Latar Belakang

Dalam rangka implementasi **Aplikasi SISREDD**. tentunya diperlukan tutorial cara penggunaan **Aplikasi SISREDD** agar pengguna mendapatkan kemudahan dalam penggunaan **Aplikasi SISREDD**. Dalam tutorial ini terdapat penjelasan tentang cara melaporkan kegiatan yang berkaitan dengan penurunan emisi dan beberapa fitur lainnya, Tutorial ini juga nantinya akan terus di update sesuai dengan pengembangan **Aplikasi SISREDD** dan ditambahkan tutorial lainnya untuk menyempurnakan tutorial ini.

#### 1.2. Tujuan Penulisan Dokumen

Dokumen ini berisi tutorial penggunaan **Aplikasi SISREDD**. Tujuan penulisan dokumen ini adalah memberikan penjelasan mengenai cara penggunaan aplikasi **Aplikasi SISREDD** yang sebagian besar menampilkan cara penggunaan berbagai fungsi pada **Aplikasi SISREDD**.

Pengguna dari dokumen ini adalah pengguna dari **Aplikasi SISREDD**. Diharapkan dengan disusunnya dokumen ini, tutorial penggunaan **Aplikasi SISREDD** dapat mudah dipahami oleh pengguna.

## 2. TUTORIAL PENGGUNAAN PORTAL

## 2.1. Mengakses Halaman Beranda Website

Untuk Mengakses **Aplikasi Web SISREDD** adalah dengan mengkases https://sisred.britech.id/ pada browser anda. Kemudian akan menampilkan gambar seperti pada Gambar 1. ketika awal saat mengakses Website **SISREDD**.

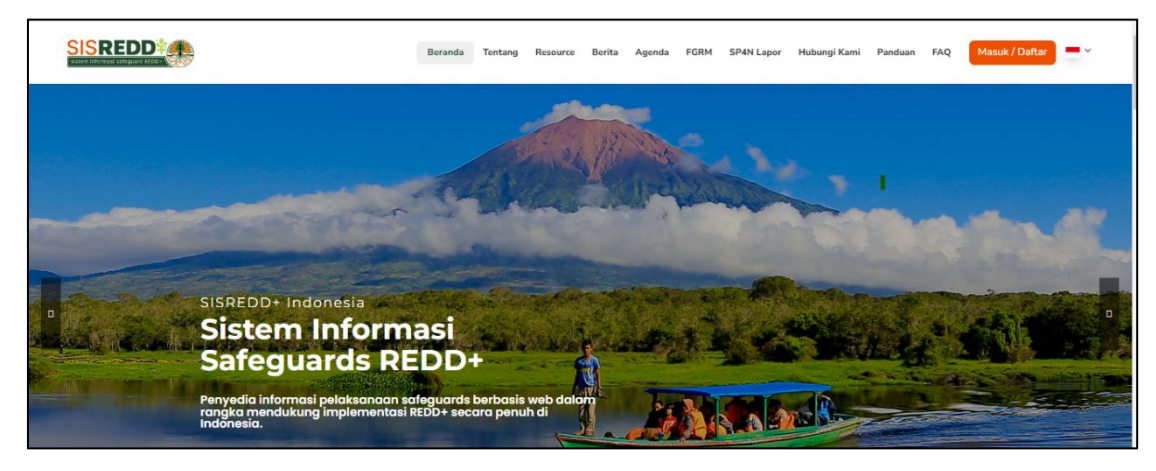

Gambar 1. Beranda Website

Masih dihamalan utama terdapat juga informasi mengenai Highlight menu dalam hal ini adalah data page didalam dashboard website, informasi terkait jumlah pengguna terdaftar, data safeguard, data berita terbaru serta menampilkan agenda, dan masih banyak lagi menu yang disediakan di website **SISREDD**.

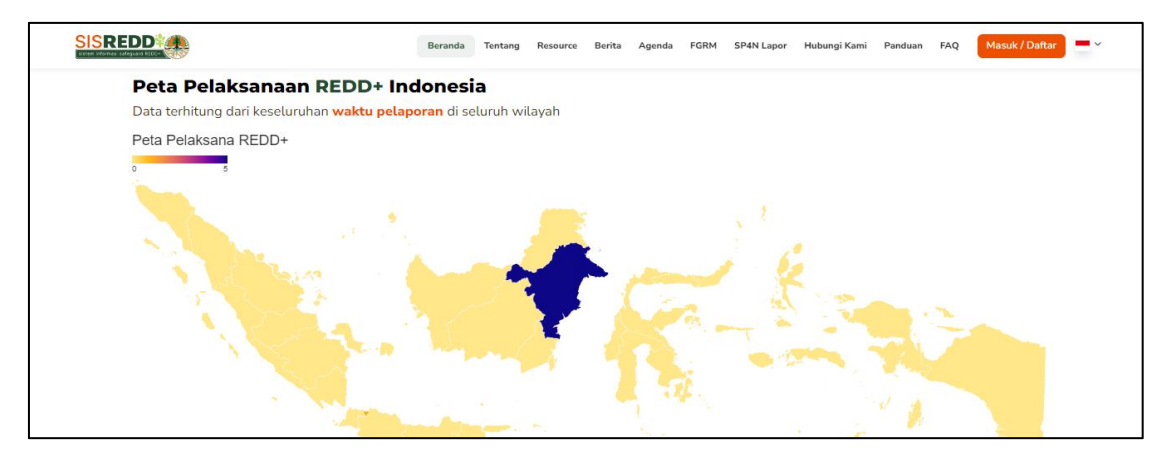

Gambar 2. Content Beranda

## 2.2. Menginputkan kegiatan

Untuk akun yang pertama kali menginputkan kegiatan, harus register akun terlebih dahulu, dengan cara klik tombol **masuk / daftar** yang ada di menu beranda, dapat kita lihat pada gambar 1. kemudian klik tombol daftar pada menu login yang dapat kita lihat pada gambar 3.

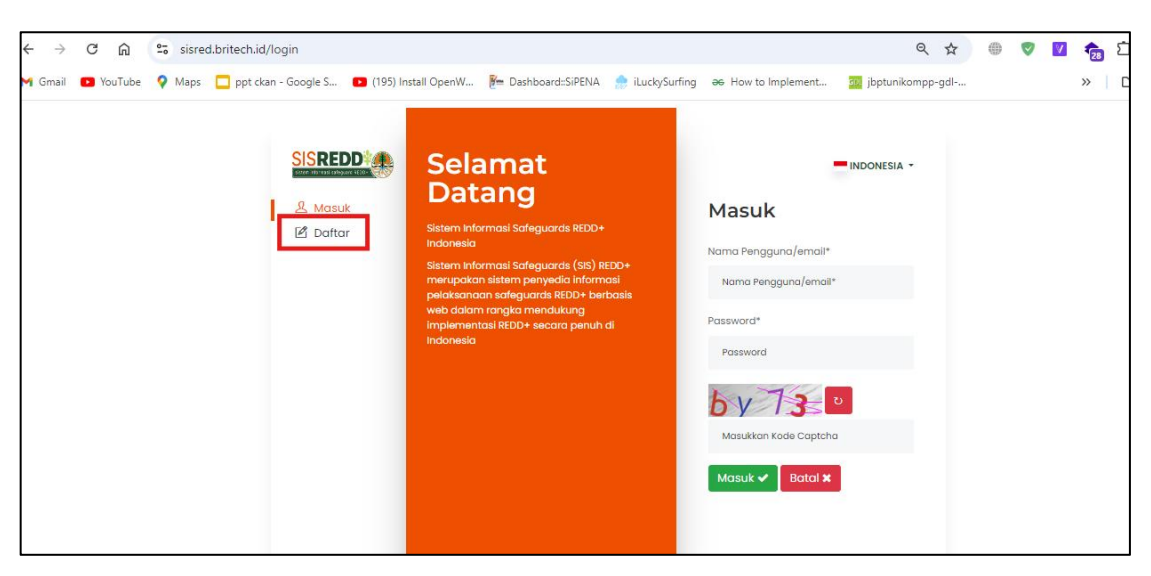

Gambar 3. Halaman Login

Setelah itu akan muncul menu register akun, sekaligus mengisi beberapa informasi kegiatan yang akan di inputkan, seperti :

1. Informasi umum & kegiatan

lsi semua kolom yang telah disediakan dengan data yang benar, seperti nama kegiatan, jenis kegiatan, nama pelaksana, telepon dst.

| Silahkan daftarkan akun and | la di SISREDD+ dangan menggunakan data yang val | lid                |
|-----------------------------|-------------------------------------------------|--------------------|
| 🛿 Informasi Umum Kegiata    | n                                               |                    |
| Nama Kegiatan *             |                                                 |                    |
| Nama Kegiatan               |                                                 |                    |
| Jenis Kegiatan *            | Nama Pelaksana *                                | Telepon *          |
| Jenis Kegiatan              | Nama Pelaksana                                  | telepon            |
| Jabatan kegiatan *          | Mitra *                                         | Penanggung Jawab * |
| Jabatan kegiatan            | Mitra                                           | Penanggung Jawab   |
| Alamat *                    |                                                 |                    |
| Alamat                      |                                                 |                    |

Gambar 4. Halaman register(informasi umum kegiatan)

#### 2. Lokasi dan jadwal kegiatan

Lengkapi isian lokasi dan jadwal kegiatan seperti lokasi, provinsi, proponents, lama kegiatan dst.

| Lokasi *         | Provinsi *       |   | Proponents *    |  |
|------------------|------------------|---|-----------------|--|
| Lokasi           | Provinsi         | ~ | Proponents      |  |
| Mulai Kegiatan * | Akhir Kegiatan * |   | Lama kegiatan * |  |
| mm/dd/yyyy       | mm/dd/yyyy       |   | Lama kegiatan   |  |

Gambar 5. Halaman register(Lokasi dan jadwal kegiatan)

#### 3. Jenis pendanaan

Jenis pendanaan diisi sesuai sumber dana dari kegiatan yang diinputkan.

| Pendanaan (Rupiah) *         | Pendanaan (Dollar) *        |  |
|------------------------------|-----------------------------|--|
| Pendanaan rupiah             | Pendanaan dollar            |  |
| Sumber Dana (Dalam Negeri) * | Sumber Dana (Luar Negeri) * |  |
| Sumber Dana (Dalam Negeri)   | Sumber Dana (Luar Negeri)   |  |

Gambar 6. Halaman register(Jenis pendanaan)

4. Data akun

Untuk data akun silahkan diisi dengan data yang benar, untuk email harus menggunakan email aktif karena akan ada email verifikasi yang akan dikirim sebagai aktivasi akun yang didaftarkan. setelah semua sudah diisi, silahkan klik tombol **DAFTAR** untuk mendaftarkan akun.

| Nama Pengguna *       | Nama Lengkap *          |
|-----------------------|-------------------------|
| Nama Pengguna         | Nama Lengkap            |
| Email *               | Password *              |
| email                 | Konfirmasi Password     |
| Konfirmasi Password * | Masukkan Kode Captcha * |
| Konfirmasi Password   | Masukkan Kode Captcha   |
|                       |                         |
| BATAL                 | DAFTAR                  |

Gambar 7. Halaman register(Data akun)

## 2.3. Email Verifikasi

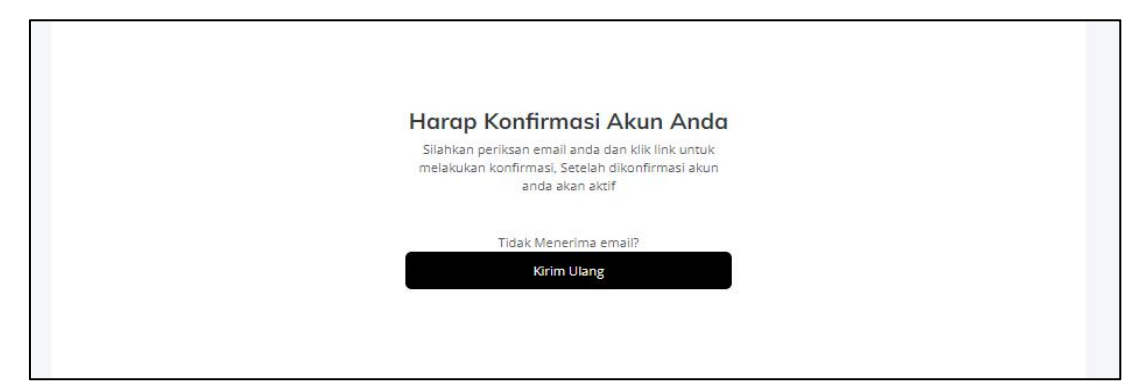

Gambar 8. Halaman verifikasi email

Setelah registrasi, aplikasi **SISREDD** akan mengirim email verifikasi ke email yang didaftarkan untuk mengaktifkan akun yang telah didaftarkan ke aplikasi **SISREDD**, untuk mengaktifkan akun, silahkan buka pesan yang telah dikirim, kemudian klik tombol **'Verifikasi Akun Saya'.** Untuk lebih jelas, bisa dilihat pada gambar 9.

|                                                                                 | SISREDD-KLHK                                                                                                    |
|---------------------------------------------------------------------------------|----------------------------------------------------------------------------------------------------|
| Hai firmans                                                                     | yah,                                                                                                    |
| Kami melihat /<br>namun kami b<br>mengaktifkan<br>SISREDD-KLH<br>alamat email / | Anda memulai proses pendaftaran di SISREDD-KLHK,<br>elum menerima verifikasi akun Anda. Untuk<br>akun Anda sepenuhnya dan menyelami pengalaman<br>IK, silakan klik tautan di bawah untuk memverifikasi<br>anda:                                              |
|                                                                                 | Verifikasi Akun Saya                                                                                                    |
| Untuk bantua<br>saya akan der                                                   | n atau pertanyaan apa pun, cukup balas email ini dan<br>gan senang hati membantu.                                                                                                    |
| Hormat kami,                                                                    | SISREDD-KLHK                                                                                                    |
| If you're having<br>paste the URL b<br>fy/9/783718774<br>gnature=19368          | trouble clicking the "Verifikasi Akun Saya" button, copy and<br>elow into your web browser: <u>https://sisred.britech.id/email/veri<br/>649c183f2f4a64c887c1b4ebf90cf5d?expires=1725871473&amp;si<br/>ebdfa5c39f94b70043613905f91fd72994274e9d592e87c394</u> |

Gambar 9. Halaman verifikasi email

## 2.4. Verifikasi Admin SISREDD

Setelah verifikasi email, akun akan diverifikasi lagi oleh admin dari aplikasi SISREDD.

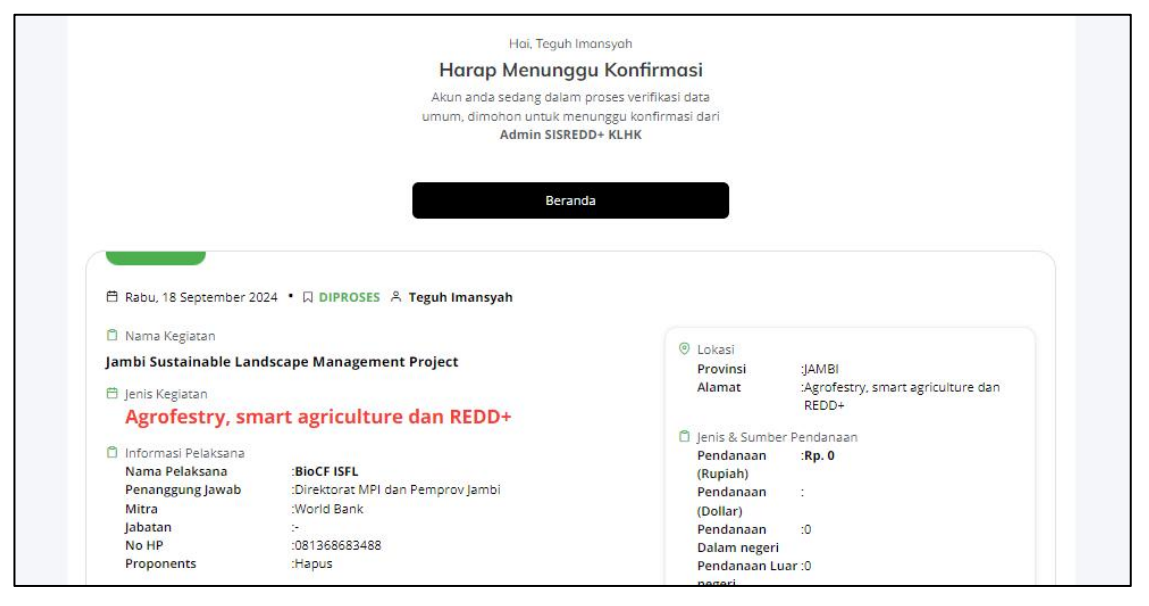

## Gambar 10. Verifikasi admin sisredd

## 2.5. Halaman dashboard

Setelah melewati 2 tahap verifikasi, maka akun sudah bisa masuk ke dashboard dan bisa mengakses menu profil, kegiatan, dan laporan seperti yang ada pada gambar 11.

|                                       |                                                               |               |                                  | USERCONTOH4 -                                          |
|---------------------------------------|---------------------------------------------------------------|---------------|----------------------------------|--------------------------------------------------------|
| Pencarian Menu                        | Dashboad SISREDD+<br>Beranda / Dashboard                      |               |                                  |                                                        |
| ILHAM ILYAS<br>IBomilyas100@gmail.com | AKSI SENDIRI"                                                 | AKSI DITERIMA | <b>1</b><br>AKSI DIPROSES        | O AKSI DITOLAK                                         |
| Profil                                | B Instant Menu<br>Akses menu cepat                            |               |                                  | O INFORMASI<br>Data Penanggung Jawab                   |
| E Kegiatan > LAPORAN Ay Laporan       | ~                                                             |               | •                                | PROGRAMMER SISREDD+<br>055388124352<br>admin@gmail.com |
|                                       | KEGIATAN<br>0 Kegiatan Periode Sekarang<br>(© ТАМВАН KEGIATAN |               | SAFEGUARD<br>7 Prinsip Safeguard |                                                        |

Gambar 11. Halaman dashboard

### 2.6. Menu Kegiatan

Pada menu ini terdapat 2 submenu yaitu tambah kegiatan dan kegiatan, pada menu tambah kegiatan berfungsi untuk mengakses form input untuk menambahkan kegiatan dan untuk menu kegiatan berfungsi untuk mengakses menu yang menyediakan informasi semua kegiatan yang telah diinputkan.

| A Reranda     | -                 |
|---------------|-------------------|
| A Berands     |                   |
| 🎍 Profil      | < Kegiatan        |
| KEGIATAN      | + Tambah Kagiatan |
| I Kaziatan    | Tamban Keglatan   |
| E Regiatari > | E Kegiatan        |
| LAPORAN       | Registeri         |
| -√- Laporan   |                   |

Gambar 12. Menu Kegiatan

## Tambah Kegiatan

pada menu ini ada beberapa bagian yang harus kita isi yaitu:

1. Informasi Umum Kegiatan

Lengkapi semua isian dengan data yang benar.

| AMA KEGIATAN *     |                      |                       |
|--------------------|----------------------|-----------------------|
| isi nama kegiatan  |                      |                       |
| NAMA PELAKSANA *   | JABATAN KEGIATAN *   | NO HANDPHONE *        |
| isi nama pelaksana | isi jabatan kegiatan | isi no handpohne      |
| MITRA *            | JENIS KEGIATAN *     | PENANGGUNG JAWAB *    |
| isi mitra          | isi jenis kegiatan.  | isi penanggung jawab. |

Gambar 13. Informasi Umum Kegiatan

## 2. Jadwal Kegiatan

Lengkapi semua isian dengan data yang benar sesuai kegiatan yang akan dilaporkan.

| LAMA KEGIATAN *    | MULAI KEGIATAN * |   | AKHIR KEGIATAN * |   |
|--------------------|------------------|---|------------------|---|
| isi lama kegiatan. | mm/dd/waav       | - | mm/dd/waay       | - |

Gambar 14. Jadwal Kegiatan

## 3. Lokasi Kegiatan

Lengkapi data lokasi sesuai lokasi kegiatan yang akan dilaporkan.

| isi alamat |            |  |
|------------|------------|--|
|            |            |  |
|            |            |  |
| KASI *     |            |  |
| isi lokasi |            |  |
|            | PROVINSI * |  |
| PROPONENTS |            |  |

Gambar 15. Lokasi Kegiatan

4. Jenis Pendanaan Kegiatan

Lengkapi isian Jenis pendaanaan susuaikan dengan sumber dana dari kegiatan yang akan di laporkan.

| PENDANAN (RUPIAH) *          | PENDANAAN (DOLLAR): *       |  |
|------------------------------|-----------------------------|--|
|                              |                             |  |
| SUMBER DANA (DALAM NEGERI) * | SUMBER DANA (LUAR NEGERI) * |  |
|                              |                             |  |

Gambar 16. Jenis Pendanaan Kegiatan

### 5. Simpan Kegiatan

Setelah semua diisi, klik tombol **Simpan Aksi** untuk menyimpan kegiatan yang akan dilaporkan.

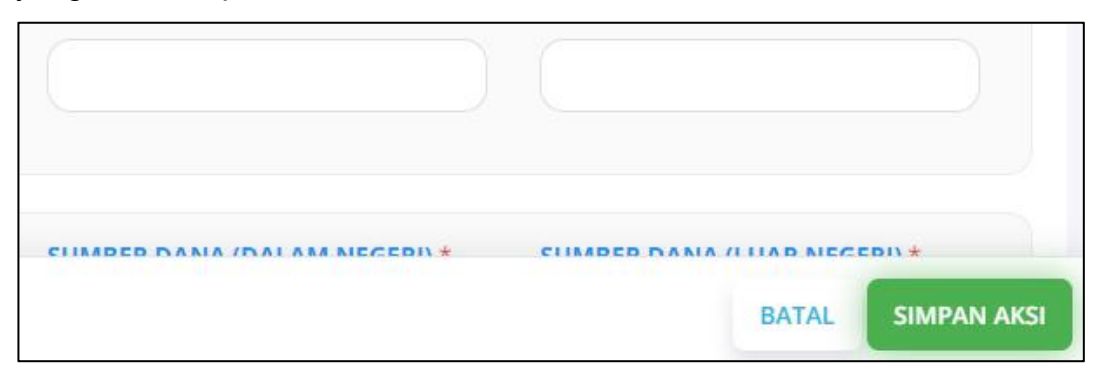

Gambar 17. Simpan Aksi

## Kegiatan

Pada menu ini menampilkan semua kegiatan yang sudah diinputkan, dari status **MENUNGGU, DIPROSES, PERBAIKAN, DITOLAK & DETERIMA,** dan terdapat fitur filter kegiatan yang ingin ditampilkan.

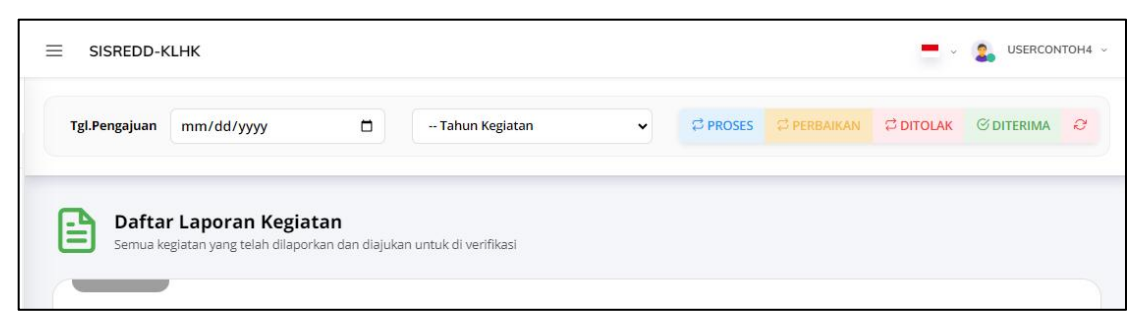

Gambar 18. Fitur Filter.

Kegiatan yang baru dibuat harus diajukan terlebih dahulu untuk bisa melanjutkan ke tahap berikutnya, cara mengajukan kegiatan dengan klik tombol **Ajukan Kegiatan** yang bisa dilihat pada gambar 19.

| Mulai Kegiatan<br>Akhir Kegiatan | :Kamis, 13 Juni 2024<br>:Kamis, 13 Juni 2024 | <ul> <li>Status Data Teknis (Alat Penilaian Pelaksana<br/>Safeguard)</li> <li>Checklist : 1 Data<br/>Verified : 0 Data</li> <li>Perbaikan : 0 Data</li> </ul> |
|----------------------------------|----------------------------------------------|----------------------------------------------------------------------------------------------------|
| 🕼 Edit 📔 🗃 Selengkapny           |                                              | 🕈 Ajukan Kegiata                                                                                                    |

Gambar 19. Ajukan Kegiatan.

Kegiatan yang telah diterima, selanjutnya akan menambahkan data teknis dengan cara klik tombol **Data Teknis** yang dapat dililhat pada gambar 20.

| 🗆 Nama Kegiatan             |                                              | () Lakasi                           |                                                                                           |
|-----------------------------|----------------------------------------------|-------------------------------------|-------------------------------------------------------------------------------------------|
| Program Penurunan Emisi, FO | PF-CF                                        | Provinsi KALIA                      | JANTAN TIMUR                                                                              |
| 🗄 Jenis Kegiatan            |                                              | Alamat :]l. Ke                      | suma Bangsa, Sungal Pinang Luar, Kec. Samarinda<br>Kota Samarinda, Kalimantan Timur 75124 |
| Program Penuruna            | n Emisi berbasis lahan, REDD+                |                                     |                                                                                           |
| D Jafamari Balaharan        |                                              | 🔲 Jenis & Sumber Pendanaan          |                                                                                           |
| Nama Belaksana              | Bemerintah Browinsi Kalimantan Timur         | Pendanaan (Rupiah) :Rp. 1           | 00.000.000                                                                                |
| Reconggung Jawah            | Salvatariz Osarab Broy Kaltim                | Pendanaan (Dollar) .s 0.0           | 5                                                                                         |
| Mitra                       | DDRI VKAN GIZ GGGI RRIIG Fabutan Homul Kalen | Pendanaan Dalam legen               |                                                                                           |
| labatan                     | Direktur                                     | Pendanaan Luar negeri               |                                                                                           |
| No HP                       | 085345419599                                 |                                     |                                                                                           |
| Proponents                  | :KLHK                                        |                                     |                                                                                           |
|                             |                                              | Status Data Teknis (Alat Penilaian) | Pelaksana Safeguard)                                                                      |
| 🗄 Jadwal Kegiatan           |                                              | Checklist : 3 Da                    | ita                                                                                       |
| Lama Kegiatan               | :1 Tahun                                     | Verified : 0 Da                     | ta                                                                                        |
| Mulai Kegiatan              | :Senin, 9 Juni 2025                          | Perbaikan : 0 Da                    | ta                                                                                        |
| Akhir Kegiatan              | :Senin, 9 Juni 2025                          |                                     |                                                                                           |

Gambar 20. Fitur Filter.

Setelah tombol **Data Teknis** di klik, akan pindah ke halaman untuk menambahkan data teknis. untuk menambahkan data teknis, ada 2 cara yaitu dengan import excel atau isi secara manual.

| DETAIL SA | AFEGUARD                                         | xcel 🕒 Isi Safeguard             |                      |                                                             |                                           |  |  |
|-----------|--------------------------------------------------|----------------------------------|----------------------|-------------------------------------------------------------|-------------------------------------------|--|--|
| KODE      | DATA PENDUKUNG                                   | PIC                              | CATATAN              | LINK/DOKUMEN                                                | Status                                    |  |  |
| 1.1.1.a + | ALAT PENILAIAN PELAK<br>a. Dokumen tentang sta   | <b>(SANA</b><br>tus hukum (legal | entity) penyelenggar | a.                                                          | C MENUNGGU                                |  |  |
|           | laporan redd+                                    | Bapedda                          | tes                  | - Proposal-<br>Perencanaan-Kegiatan-<br>Program-FCPF-CF.pdf | penilaian<br>pelaksana<br>safeguard       |  |  |
| 1.1.1.b + | ALAT PENILAIAN PELAK<br>b. Keputusan (legal docu | (SANA<br>ument) yang mend        | dasari pelaksanaan l | segiatan.                                                   | C MENUNGGU<br>Pengajuan alat<br>penilajan |  |  |

Gambar 21. Data teknis.

Untuk Menambahkan data teknis menggunakan excel, harus mendownload template excel yang telah disediakan dengan cara klik tombol **Download Template** yang dapat dilihat di gambar 21. setelah mendownload template dan telah mengisi data teknis dari template yang sebelumnya di download, selanjutnya adalah mengupload excel dengan cara klik tombol **Import Excel** yang dapat dilihat pada gambar 21, kemudian akan muncul menu upload seperti gambar 22. pastikan format excel berupa **CSV/XLS** kemudian klik tombol **Choose file,** temukan file excel, setelah file sudah masuk, klik tombol **UPLOAD** untuk mengupload file, jika tidak ada kesalahan

dalam format excel yang diupload, maka data teknis yang di upload akan berhasil.

|                                     |                 |                      |                    |                                              |           | × |
|-------------------------------------|-----------------|----------------------|--------------------|----------------------------------------------|-----------|---|
| Pe<br>Pastikan File Excel yang anda | upload telah se | suai dengan format y | vang ditentukan !! |                                              |           |   |
| B File CSV/XLS:                     |                 |                      |                    |                                              |           |   |
| Choose File No file chosen          |                 |                      |                    |                                              |           |   |
| UPLOAD                              |                 |                      |                    |                                              |           |   |
| Profil                              |                 |                      |                    | Perencanaan-Kegiatan-<br>Program-FCPF-CF.pdf | sareguaro |   |
| -KEGIATAN                           |                 |                      |                    |                                              |           |   |

Gambar 22. Upload Excel.

Untuk menambahkan data teknis secara manual, klik tombol **Isi Safeguard** yang dapat dilihat pada gambar 21, setelah itu akan muncul tampilan form untuk menambahkan data teknis secara manual yang dapat dilihat pada gambar 23, pada form ini dapat dilihat beberapa isian yang harus dilengkapi, seperti memilih safeguard kemudian kriteria, indikator dan alat penilaian.

| Safeguards 1       Safeguards 2       Safeguards 3       Safeguards 4       Safeguards 5       Safeguards 6       Safeguards 7       Ger         KEPATUHAN HUKUM DAN KONSISTENSI DENGAN PROGRAM KEHUTANAN NASIONAL       Kegiatan REDD+ harus mengikuti peraturan pemerintah dan konvensi/persetujuan internasional yang diratifikasi secara nasional mengikuti, da konsisten dengan tujuan program kehutanan nasional. [PHPL/SVLK: Prasyarat 1.1 – 1.5; LEI: Prasyarat II. 1-II.3; FSC: Prinsip 1; Permenhut II         Kriteria :      Pilih Kriteria-       Indikator : | nder Information |
|----------------------------------------------------------------------------------------------------|------------------|
| KEPATUHAN HUKUM DAN KONSISTENSI DENGAN PROGRAM KEHUTANAN NASIONAL<br>Kegiatan REDD+ harus mengikuti peraturan pemerintah dan konvensi/persetujuan internasional yang diratifikasi secara nasional mengikuti, da<br>konsisten dengan tujuan program kehutanan nasional. [PHPL/SVLK: Prasyarat 1.1 – 1.5; LEI: Prasyarat II. 1-II.3; FSC: Prinsip 1; Permenhut I<br>Kriteria :<br>Pilih Kriteria-<br>Indikator :                                                                                                    | n harus          |
| Kegiatan REDD+ harus mengikuti peraturan pemerintah dan konvensi/persetujuan internasional yang diratifikasi secara nasional mengikuti, da<br>konsisten dengan tujuan program kehutanan nasional. [PHPL/SVLK: Prasyarat 1.1 – 1.5; LEI: Prasyarat II. 1-II.3; FSC: Prinsip 1; Permenhut I<br>Kriteria :<br>Pilih Kriteria-<br>Indikator :                                                                                                    | n harus          |
| Kriteria :<br>Pilih Kriteria-<br>Indikator :                                                                                                    | No.8/2010].      |
| Pilih Kriteria-<br>Indikator :                                                                                                    |                  |
| Indikator :                                                                                                    | \$               |
|                                                                                                    |                  |
| Pilih Indikator                                                                                                    | \$               |
| Alat Penilaian :                                                                                                    |                  |

Gambar 23. pilihan safeguard.

Setelah itu, lengkapi isi Data Pendukung, Person in Charge (PIC), & Catatan dengan data yang benar.

| Data Pendukung :         |  |
|--------------------------|--|
| isi data pendukung       |  |
| Person in Charge (PIC) : |  |
| isi PIC                  |  |
| Catatan :                |  |
| isi catatan              |  |
|                          |  |

Gambar 24. lanjutan isian safeguard.

Terakhir, upload dokumen dengan klik tombol yang sudah ditandai warna merah di gambar 25 jika file yang ingin di upload melebihi 10MB, bisa upload di platform lain kemudian disertakan link ke isian **Link Dokumen** yang ada pada gambar 25, setelah semua isian terlengkapi, klik tombol **Simpan.** 

| ISI IIIIK              |      |  |
|------------------------|------|--|
|                        | <br> |  |
|                        |      |  |
| + Select or drag files |      |  |
|                        |      |  |

Gambar 25. lanjutan isian safeguard.

Setelah mengisi data teknis, selanjutnya data teknis akan di verifikasi oleh admin **sisredd.** 

| DETAIL S  |                                                  |                                     | 🛃 Dow   | 🖹 Download Template 📥 🖹 Import F                            |                                                       |  |
|-----------|--------------------------------------------------|-------------------------------------|---------|-------------------------------------------------------------|-------------------------------------------------------|--|
| KODE      | DATA PENDUKUNG                                   | PIC                                 | CATATAN | LINK/DOKUMEN                                                | Status                                                |  |
| 1.1.1.a + | ALAT PENILAIAN PELA<br>a. Dokumen tentang sta    | C MENUNGGU                          |         |                                                             |                                                       |  |
|           | laporan redd+                                    | Bapedda                             | tes     | - Proposal-<br>Perencanaan-Kegiatan-<br>Program-FCPF-CF.pdf | penilaian<br>pelaksana<br>safeguard                   |  |
| 1.1.1.b + | ALAT PENILAIAN PELAI<br>b. Keputusan (legal doct | <b>∂ MENUNGGU</b><br>Pengajuan alat |         |                                                             |                                                       |  |
|           | test                                             | tes1                                | ca      | - 84d6e254-1c55-4f99-<br>9bfc-107724b5dca2.pdf              | pengajuan alat<br>penilaian<br>pelaksana<br>safeguard |  |

Gambar 26. Verifikasi data teknis..

## 3. PENUTUP

Demikian Laporan Penggunaan Aplikasi ini dibuat dengan kesimpulan bahwa pekerjaan Pengembangan Aplikasi **SISREDD** Berbasis Web Framework Laravel, telah disusun kerangka kerja dan rencana pengembangan sistem dengan baik dan menjadi acuan kerja untuk bisa mencapai hasil sesuai sasaran dan tujuan yang diharapkan. Semoga aplikasi **Website SISREDD** ini sangat membantu dan mempermudah pelayanan sesuai fungsinya.

Hormat Kami, CV BRITECH (Beesoft Research & Technology) ERITECH Deviana Sely Wita, S. Kom., M.Kom. Direktur

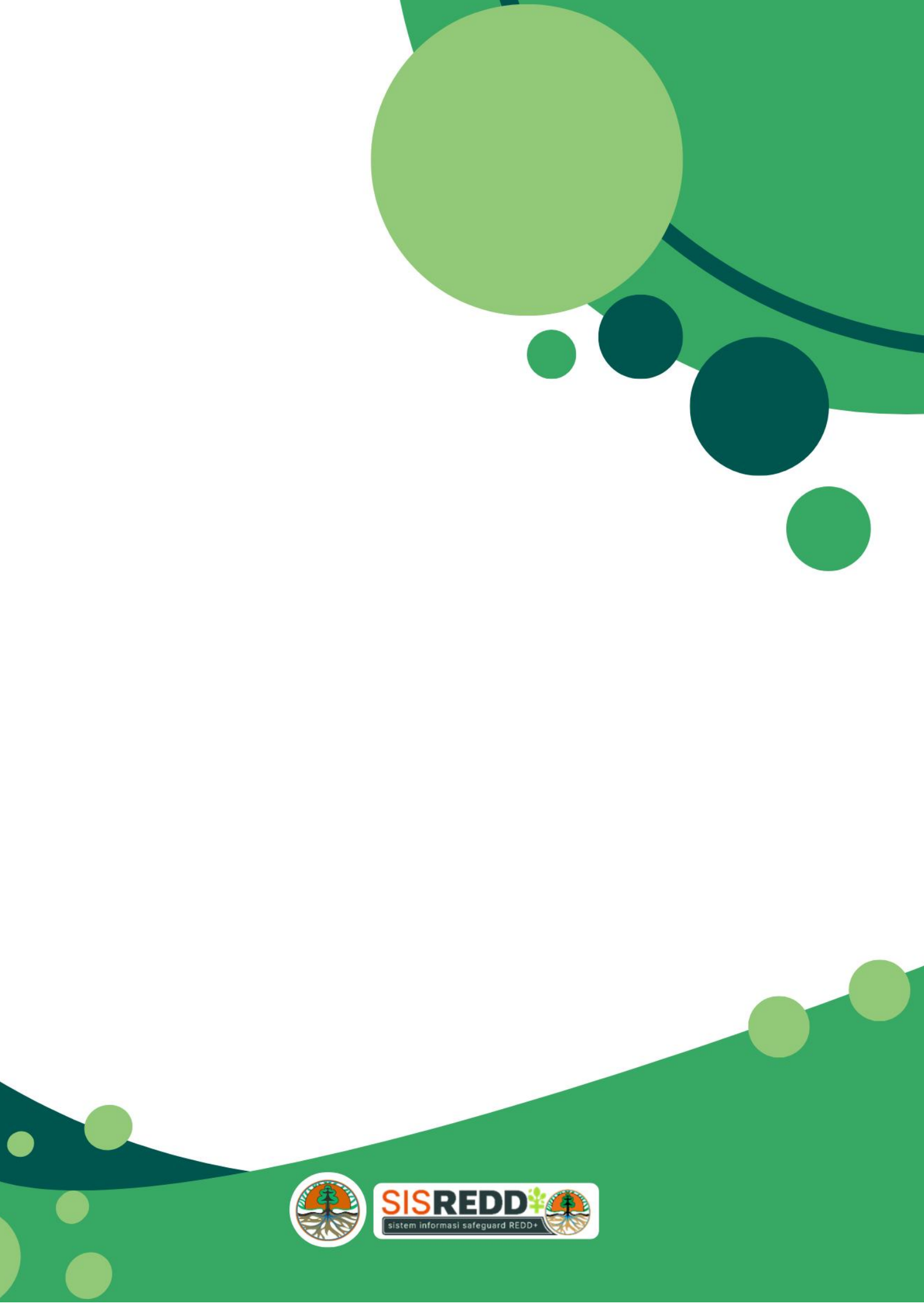